# Envío de Informes Trimestrales de Dotación de Personal

- PASO 1: INGRESE CLAVE, USUARIO Y SELECCIONE PROCESO
- PASO 2: INGRESE DATOS DE CONTACTO
- PASO 3: <u>CONOZCA PANTALLA DE GESTIÓN DE ENVÍOS</u>
- PASO 4: <u>SELECCIONE INSTITUCIÓN</u>
- PASO 5: <u>SELECCIONE INFORME</u>
- PASO 6: <u>VERIFIQUE LISTA DE INFORMES A ENVIAR</u>
- PASO 7: <u>ENVÍE INFORME A DIPRES</u>
- PASO 8: <u>OBTENGA SU CERTIFICADO DE RECEPCIÓN</u>
- PASO 9: <u>REVISE EL HISTORIAL DE ENVÍOS</u>

MENSAJES DE ERROR

### PASO 1 INGRESE CLAVE, USUARIO Y SELECCIONE PROCESO

Siga las instrucciones del Paso 1 para ingresar informes trimestrales de dotación de personal, y para conocer y responder observaciones de cualquier informe de dotación de personal remitido a DIPRES.

Ingrese a <u>http://www.dipres.gob.cl/</u> y acceda a la sección *Acceso Restringido* a través del vínculo ubicado en la parte superior derecha de la página de inicio.

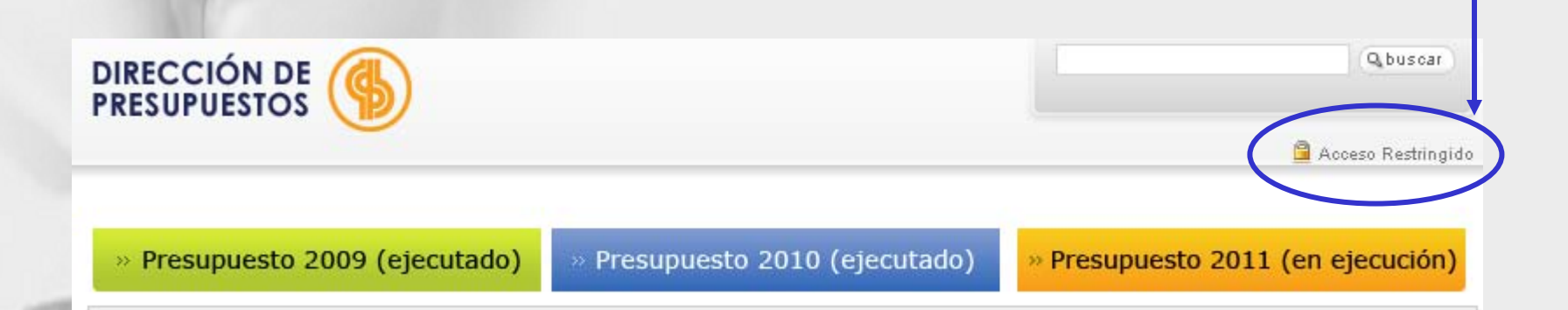

Una vez dentro, ingrese el usuario y contraseña asignado al Servicio para operar en portal DIPRES. En el caso de los informes de personal, utilizar usuario que termina en -i y la contraseña correspondiente. Recuerde utilizar el nombre de usuario que termina con -i

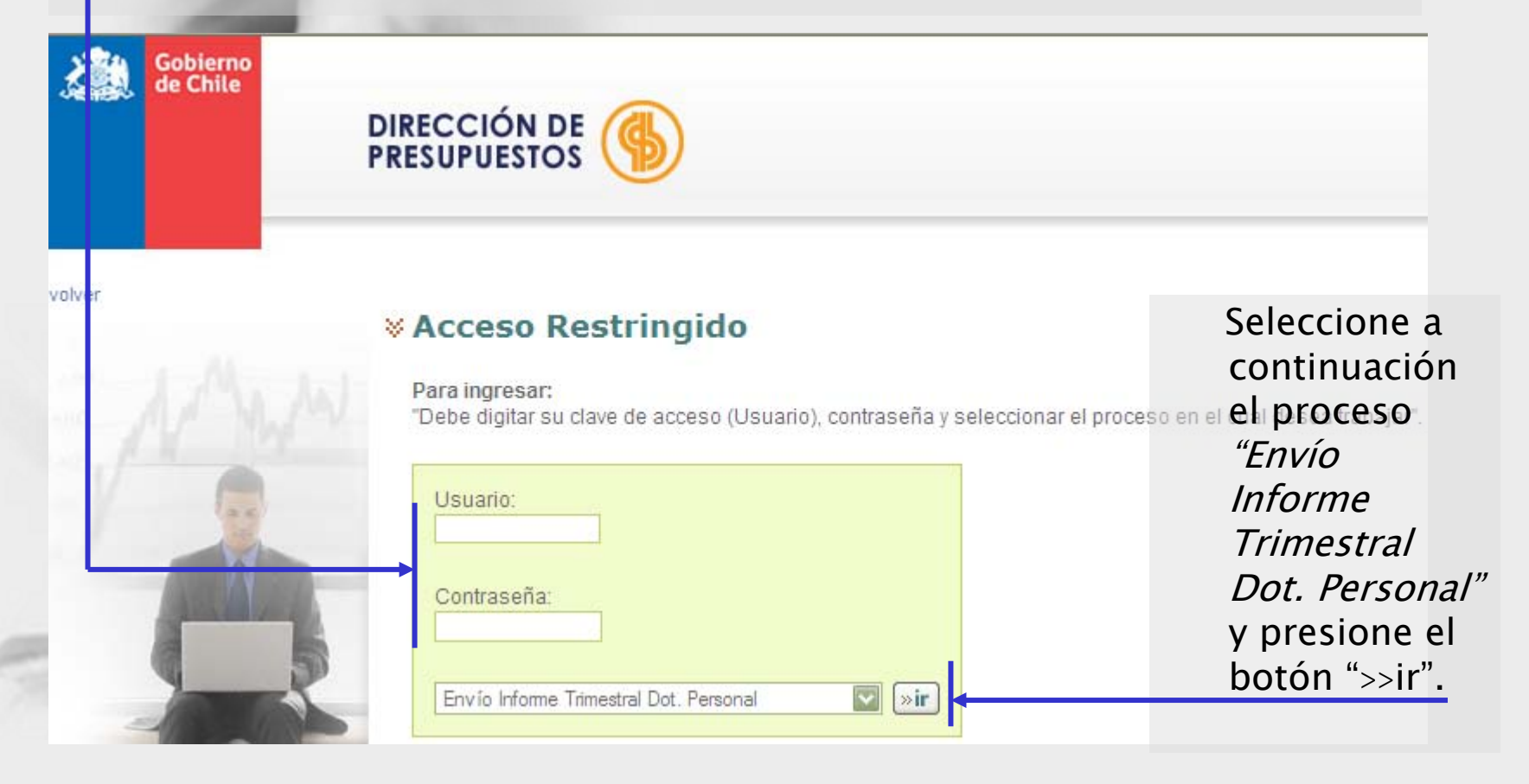

Si el usuario y/o la contraseña ingresada no es correcta, el sistema lo derivará a la sección Acceso Restringido, donde deberá volver a ingresar nuevamente el usuario y contraseña.

### Acceso Restringido

Para ingresar:

"Debe digitar su clave de acceso (Usuario), contraseña y selecciona

| Usuario:          |   |       |
|-------------------|---|-------|
| Contraseña:       |   |       |
| Seleccione proces | ) | • »ir |

Recuerde que para el proceso relacionado con los informes de dotación de personal, el usuario debe terminar con -i (minúscula o mayúscula)

Volver a Índice

## PASO 2 INGRESE DATOS DE CONTACTO

Antes de habilitar la pantalla para el envío de su informe, el sistema le solicitará ingresar información de contacto. Para esto, seleccione de la lista desplegable el nombre de la institución o programa presupuestario cuyo informe esta ingresando.

|                         | Cerrar Sesión                                                                                       |  |  |  |  |  |
|-------------------------|----------------------------------------------------------------------------------------------------|--|--|--|--|--|
| <mark>×Datos d</mark> e | Contactos por Institución                                                                           |  |  |  |  |  |
| MINISTERIO:             | MINISTERIO DE HACIENDA                                                                              |  |  |  |  |  |
| INSTITUCIÓN:            | Seleccione una Institución                                                                          |  |  |  |  |  |
|                         | Seleccione una Institución                                                                          |  |  |  |  |  |
| Grabar Ir               | A EDIRECCION DE PRESUPUESTOS<br>MODERNIZACION ADMINISTRACION FINANCIERA DEL ESTADO - PROYECTO SIGFE |  |  |  |  |  |

Se habilitará una tabla donde se solicita ingresar el cargo, nombre, teléfono y correo electrónico de al menos tres y hasta doce funcionarios de la institución, que puedan resolver las dudas o realizar las correcciones que surjan durante la revisión de los informes. Ingrese el nombre del jefe de Recursos Humanos, del encargado del PMG o en su defecto, del encargado de la unidad de Finanzas y del o los funcionarios que elaboran directamente los informes.

| INSTITUCIÓN:  | DIRECCION DE PRESUR | PUESTOS |          |                | ~        |
|---------------|---------------------|---------|----------|----------------|----------|
| Carg          | 10                  | Nombre  | Telefono | Email          | Eliminar |
| ENCARGADO DE  | RRHH                |         |          | xxx2@dipres.cl | 0        |
| PROFESIONAL D | E RRHH              |         |          | aaa@dipres.cl  | 0        |
| ENCARGADO FIN | IANZAS              |         |          | bbb@dipres.cl  | 0        |
| ENCARGADO PM  | G                   |         |          | ccc@diipres.cl | 0        |
|               |                     |         |          |                | 0        |
|               |                     |         |          |                | 0        |
|               |                     |         |          |                | 0        |
|               |                     |         |          |                | 0        |
|               |                     |         |          |                | 0        |
|               |                     |         |          |                | 0        |
|               |                     |         |          |                | 0        |
|               |                     |         |          |                | 0        |
| Grabar Ir a   | a Envios            |         |          |                |          |

Una vez ingresados los datos, pinche el botón Grabar.

Si necesita eliminar los datos de alguno de los funcionarios ingresados, pinche el botón rojo de la columna "Eliminar" ubicado en la última columna de la tabla y en la fila correspondiente al funcionario cuyos datos requiere eliminar. Posterior a eso, pinche nuevamente el botón Grabar. Si necesita modificar la información grabada, posicione el cursor en la línea y columna correspondiente, y reemplace los datos ingresados. Una vez hecho esto, debe volver a pinchar el botón Grabar.

Una vez ingresada la información de contacto, pinche el botón Ir a Envíos para acceder a la página de gestión de envíos.

| Datos de Contactos por Institución |                           |         |          |        |             |  |
|------------------------------------|---------------------------|---------|----------|--------|-------------|--|
| MINISTERIO:                        | MINISTERIO DE HACIENDA    |         |          |        |             |  |
| INSTITUCIÓN:                       | MODERNIZACION ADMINISTR   |         |          |        |             |  |
| TRIMESTRE:                         | Primer Trimestre          |         |          |        |             |  |
|                                    | Cargo                     | Nombre  | Telefono | Email  | Eliminar    |  |
| ENCARGADO DE                       | RRHH                      |         |          |        | 0           |  |
|                                    |                           |         |          |        | 0           |  |
|                                    |                           |         |          |        | 0           |  |
|                                    |                           |         |          |        |             |  |
| Debe al men                        | os ingresar al menos 2 co | ntactos |          | Grabar | Ir a Envios |  |

Se requiere el ingreso de información de contacto de, al menos, dos personas. De lo contrario, no se habilitará la página que le permite enviar el informe a Dipres.

# PASO 3 CONOZCA PANTALLA DE GESTIÓN DE ENVÍOS

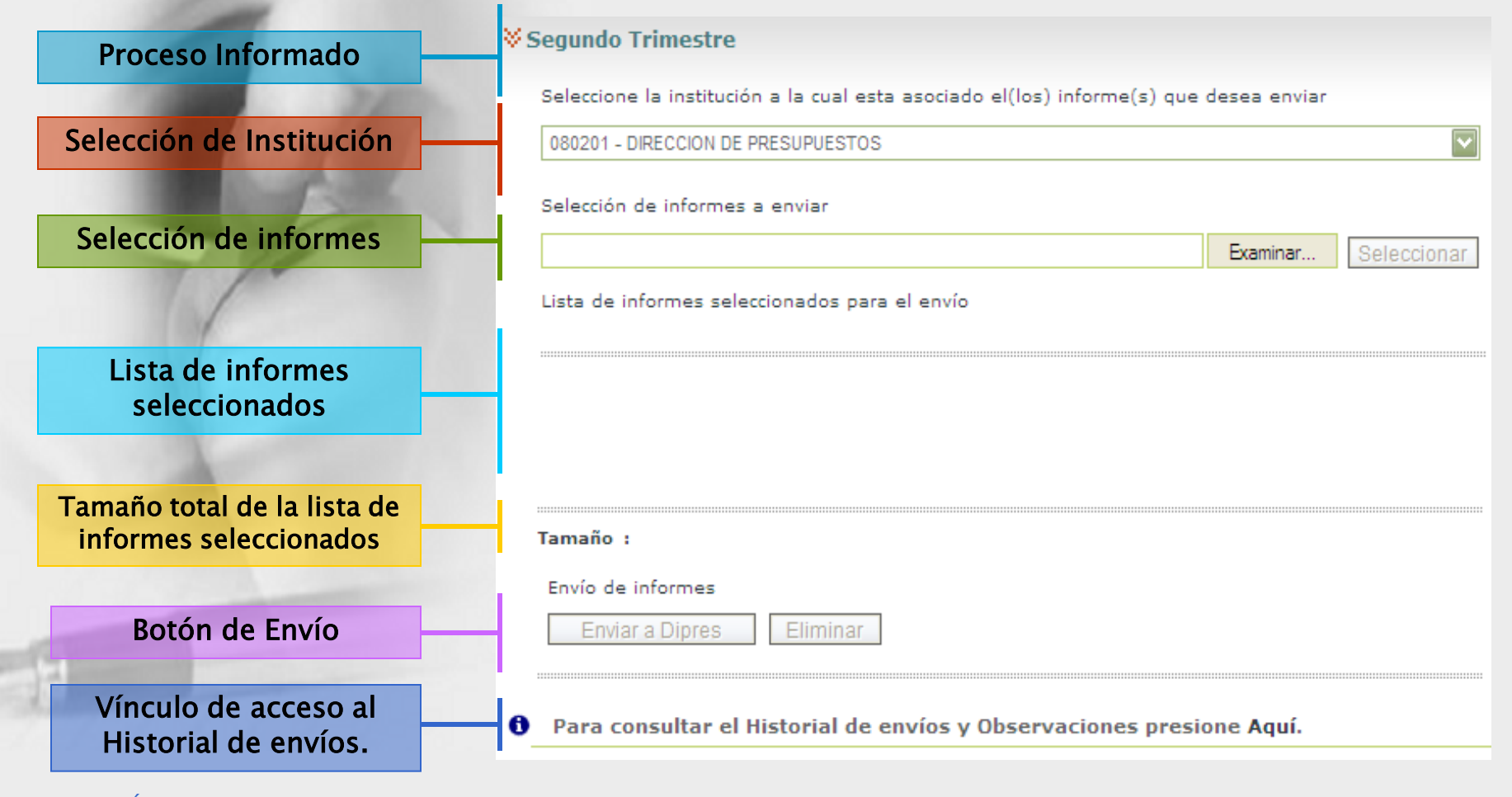

Volver a Índice

# PASO 4 SELECCIONE INSTITUCIÓN A LA CUAL ESTÁ ASOCIADO EL INFORME QUE DESEA ENVIAR

 a. Por defecto, aparecerá seleccionado en la casilla el programa 01 de la Institución a la cual corresponde la clave de acceso ingresada en el

Seleccione la institución a la cual esta asociado el(los) informe(s) que desea enviar

080201 - DIRECCION DE PRESUPUESTOS 080201 - DIRECCION DE PRESUPUESTOS

paso 1.

Si su servicio posee sólo un programa con dotación máxima de personal fijada en la ley de presupuestos 2008, prefiera la opción indicada por defecto.

Seleccione la institución a la cual esta asociado el(los) informe(s) que desea enviar

| *   |
|-----|
| 242 |
|     |
|     |
|     |
|     |
|     |
|     |
|     |
|     |

b. Si su servicio cuenta con más de un programa presupuestario con dotación máxima de personal fijada en la ley de presupuestos 2008, seleccione de la lista aquel cuyo informe enviará a continuación.

Volver a Índice

# PASO 5 SELECCIONE INFORME A ENVIAR

#### **V**Primer Trimestre

|   | Seleccione la institución a la cual esta asociado el(los) informe(s) que desea enviar |                                                               |                               |                |   |        |     |             |
|---|---------------------------------------------------------------------------------------|---------------------------------------------------------------|-------------------------------|----------------|---|--------|-----|-------------|
|   | 080201 - DIRECCIO                                                                     | N DE PRESUP                                                   | PUESTOS                       |                |   |        |     | ~           |
|   | Selección de infor                                                                    | rmes a envi                                                   | ar                            |                |   |        |     |             |
|   |                                                                                       |                                                               |                               |                |   | Examin | ar  | Seleccionar |
|   | Lista de informes                                                                     | selecciona                                                    | dos para el                   | envío          |   |        |     |             |
|   | Elegir archivo                                                                        |                                                               |                               |                |   |        |     | ? 🗙         |
|   | Buscar en:                                                                            | 🗀 enviar_                                                     | a_web                         |                | • | 🗢 🗈 💣  | •   |             |
|   | Documentos                                                                            | <ul> <li>D080200</li> <li>H080200</li> <li>S080200</li> </ul> | 110.txt<br>110.txt<br>110.txt |                |   |        |     |             |
|   | recientes                                                                             | -                                                             |                               |                |   |        |     |             |
|   |                                                                                       |                                                               |                               |                |   |        |     |             |
|   | Escritorio                                                                            |                                                               |                               |                |   |        |     |             |
| 0 | Mis documentos                                                                        |                                                               |                               |                |   |        |     |             |
|   | <b>Sin</b> PC                                                                         |                                                               |                               |                |   |        |     |             |
|   | <b>S</b>                                                                              |                                                               |                               |                |   |        |     |             |
|   | Mis sitios de red                                                                     | Nombre:                                                       |                               |                |   |        | - ₹ | Abrir       |
|   |                                                                                       | Tipo:                                                         | Todos los a                   | archivos (*.*) |   |        | -   | Cancelar    |

a. Al seleccionar el botón *Examinar*, se abrirá la ventana "*Elegir archivo"* donde usted puede explorar su PC, en busca del informe a remitir.

b. Una vez encontrado el archivo, selecciónelo y marque el botón *Abrir* de esta ventana.

Página siguiente

Selección de informes a enviar

d:\mis documentos\Informes Trimestrales\ITDP11\\_web\enviar\_a\_web\D0802001

c. Desaparecerá la ventana del explorador y en la casilla se indicará la ruta y nombre del archivo seleccionado, activándose el botón Seleccionar.

Si el archivo indicado Seri en la casilla corresponde efectivamente a la institución seleccionada en el paso 3, presione el botón *"Seleccionar"*.

 Para enviar los archivos correspondientes a todas las matrices solicitadas, repita los pasos anteriores.

| ¥Р | rimer Trimestre                                                   |                           |   |  |  |  |  |  |  |
|----|-------------------------------------------------------------------|---------------------------|---|--|--|--|--|--|--|
|    | Seleccione la institución a la cual esta asociado el(los) informe | e(s) que desea enviar     |   |  |  |  |  |  |  |
|    | 080201 - DIRECCION DE PRESUPUESTOS                                |                           |   |  |  |  |  |  |  |
|    | Selección de informes a enviar                                    |                           |   |  |  |  |  |  |  |
|    |                                                                   | Examinar Seleccionar      |   |  |  |  |  |  |  |
|    | Lista de informes seleccionados para el envío                     | Elegir archivo            |   |  |  |  |  |  |  |
|    |                                                                   | Buscar en: 🗀 enviar_a_web | _ |  |  |  |  |  |  |
|    | D080200110.TXT, DIRECCION DE PRESUPUESTOS                         | Documentos                |   |  |  |  |  |  |  |
|    | Tamaño : 0 KB                                                     | recientes                 |   |  |  |  |  |  |  |
|    | Envío de informes<br>Enviar a Dipres Eliminar                     | Escritorio                |   |  |  |  |  |  |  |
|    |                                                                   |                           |   |  |  |  |  |  |  |
| 0  | Para consultar el Historial de envíos y Observacione              | e Mis documentos          |   |  |  |  |  |  |  |

Examinar...(

Selecciona

### PASO 6

## VERIFIQUE LISTA DE INFORMES SELECCIONADOS PARA EL ENVÍO

| Seleccione la institución a la cual esta asociado el(los) informe(s) que                                                            | desea enviar |             |
|----------------------------------------------------------------------------------------------------|--------------|-------------|
| 080201 - DIRECCION DE PRESUPUESTOS                                                                                                  |              | ~           |
| Selección de informes a enviar                                                                                                    |              |             |
|                                                                                                    | Examinar     | Seleccionar |
| Lista de informes seleccionados para el envío                                                                                       |              |             |
| D080200110.TXT, DIRECCION DE PRESUPUESTOS<br>H080200110.TXT, DIRECCION DE PRESUPUESTOS<br>S080200110.TXT, DIRECCION DE PRESUPUESTOS |              |             |
| Tamaño : 0 KB                                                                                                    |              |             |
| Envío de informes                                                                                                    |              |             |
| Enviar a Dipres Eliminar                                                                                                    |              |             |
|                                                                                                    |              |             |

Ø Primer Trimestre

- a. En la medida que vaya seleccionando informes, aparecerá en la sección *"Lista de informes seleccionados para el envío"*, el nombre de los archivos seleccionados en el paso 5, asociados al nombre de la institución ingresado en el paso 2.
- b. Verifique que la información ahí señalada corresponda a lo que usted desea enviar.

c. Si desea eliminar uno de los informes indicados en la lista, seleccione la casilla ubicada a la izquierda del nombre del archivo. Esta acción activará el botón *"Eliminar"* dispuesto en la sección *Envío de informes*, en la parte inferior de la página.

> Presiónelo y quedará eliminado de la lista el informe seleccionado.

Lista de informes seleccionados para el envío

080200110.TXT, DIRECCION DE PRESUPUESTOS
 H080200110.TXT, DIRECCION DE PRESUPUESTOS
 S080200110.TXT, DIRECCION DE PRESUPUESTOS

#### Tamaño : 0 KB

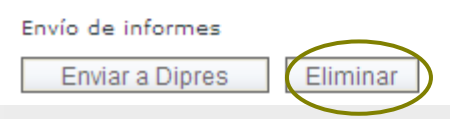

## PASO 7 ENVÍE INFORME A DIPRES

| × | Primer Trimestre                                                                      |  |  |  |  |  |  |  |
|---|---------------------------------------------------------------------------------------|--|--|--|--|--|--|--|
|   | Seleccione la institución a la cual esta asociado el(los) informe(s) que desea enviar |  |  |  |  |  |  |  |
|   | 080201 - DIRECCION DE PRESUPUESTOS                                                    |  |  |  |  |  |  |  |
|   | Selección Windows Internet Explorer                                                   |  |  |  |  |  |  |  |
|   | Lista de i                                                                            |  |  |  |  |  |  |  |
|   | Aceptar Cancelar                                                                      |  |  |  |  |  |  |  |
|   | D080200110.TXT, DIRECCION DE PRESUPUESTOS                                             |  |  |  |  |  |  |  |
|   | H080200110.TXT, DIRECCION DE PRESUPUESTOS                                             |  |  |  |  |  |  |  |
|   | S080200110.TXT, DIRECCION DE PRESUPUESTOS                                             |  |  |  |  |  |  |  |
|   | Tamaño : 0 KB<br>Envío de informes<br>Enviar a Dipres Eliminar                        |  |  |  |  |  |  |  |
| 7 |                                                                                       |  |  |  |  |  |  |  |

Una vez que haya confirmado que su lista de envío es la correcta, seleccione el botón "ENVIAR A DIPRES".

Se abrirá un cuadro de confirmación, donde deberá seleccionar el botón **Aceptar** para hacer efectivo el envío.

Si necesita confirmar una vez más la información a enviar, seleccione el botón **Cancelar**.

### PASO 8 OBTENGA SU CERTIFICADO DE RECEPCIÓN

Una vez completados los pasos anteriores, aparecerá en pantalla el Certificado de Recepción emitido por el sistema. En este certificado se indica lo siguiente:

**a. Estado de la Recepción**: El título del certificado podrá indicar *Conforme* o *Fuera de plazo*, dependiendo de la fecha en que fue enviado el archivo.

| << volver                |                                                                               |                                                                           |                                                                        |                                                                                      |                  |
|--------------------------|-------------------------------------------------------------------------------|---------------------------------------------------------------------------|------------------------------------------------------------------------|--------------------------------------------------------------------------------------|------------------|
| CERTIFICADO RE           | CEPCIÓN CONFORM<br>tos del Ministerio de Hacier<br>al Segundo Trimestre, 2009 | <b>1E SEGUNDO INFORME TRIM</b><br>nda, certifica que con fecha 19-06-2009 | E <b>STRAL DE PERSONAL 20</b><br>, ha sido recibido vía Internet el In | b. Fecha de envio<br>109 Vel día, mes y año<br><sub>forme</sub> se recibió el infor  | en que<br>me.    |
| Número de comprobante de | e Envío: 00001483                                                             |                                                                           |                                                                        | c. Trimestre al que corresponde el infor                                             | rme              |
| DIRECCION DE PRESUPUE    | STOS                                                                          | EUS_09.XLS                                                                | 746 KB                                                                 | <b>d. Número de</b><br><b>comprobante</b> : A cad<br>envío se le asigna u            | a<br>n           |
| Imprimir Certificad      | D                                                                             |                                                                           |                                                                        | número único al que<br>asocian todas las<br>características descr<br>el certificado. | e se<br>ritas en |

| The P                                                                                                    | T. St. His.                                                                                                    |                                                                                |                  |                                                                                                    |
|----------------------------------------------------------------------------------------------------|----------------------------------------------------------------------------------------------------|--------------------------------------------------------------------------------|------------------|----------------------------------------------------------------------------------------------------|
| CERTIFICADO RECEPO  La Dirección de Presupuestos de Personal correspondiente al Prim Número de comprobante de Envi | g. En caso de que requiera realiz<br>o acceder al Historial, seleccione<br>DIRECCION DE<br>PRESUPUESTOS (SOC)<br>CIÓN CONFORME PRIMER INFORME TRIMES<br>el Ministerio de Hacienda, certifica que con fecha 04-04-201<br>her Trimestre 2011 de : | ar un nuevo envío<br>el botón " <i>Volver"</i> .<br><b>TRAL DE PERSONAL 20</b> | <b>1 1 VÍA</b> I | <ul> <li>e. Archivos Enviados:</li> <li>Muestra una tabla con</li> <li>las características del</li> <li>envío.</li> <li>Si desea corroborar una</li> <li>vez más la información</li> <li>remitida, al pinchar el</li> <li>nombre del archivo</li> <li>enviado podrá acceder a</li> </ul> |
| DIRECCION DE PRESUPUESTOS                                                                                          | D080200110.TXT                                                                                                    | 0 KB                                                                           |                  | su contenido.                                                                                                    |
| DIRECCION DE PRESUPUESTOS                                                                                          | H080200110.TXT                                                                                                    | 0 KB                                                                           |                  | En caso de identificar                                                                                                    |
| DIRECCION DE PRESUPUESTOS                                                                                          | S080200110.TXT                                                                                                    | 0 KB                                                                           |                  | algún error en la                                                                                                    |

Imprimir Certificado

f. Para imprimir el certificado, presione el botón *"Imprimir Certificado"*. Aparecerá la información de esta página en formato de impresión (ver página siguiente). enviado podra acceder a su contenido. En caso de identificar algún error en la información remitida, no modifique el archivo en línea: adjunte el archivo corregido en el Registro de observaciones generado en el envío recién realizado.

#### certificado

#### CERTIFICADO RECEPCIÓN CONFORME PRIMER INFORME TRIMESTRAL DE DOTACIÓN DE PERSONAL 2011 VIA INTERNET

Número de comprobante de Envío: 00009902

La Dirección de Presupuestos del Ministerio de Hacienda, certifica que con fecha 04-04-2011, ha sido recibido vía Internet el Informe Trimestral de Dotación de Personal, correspondiente al Primer Trimestre 2011 de:

| Institución               | Archivos       |
|---------------------------|----------------|
| DIRECCION DE PRESUPUESTOS | D080200110.TXT |
| DIRECCION DE PRESUPUESTOS | H080200110.TXT |
| DIRECCION DE PRESUPUESTOS | S080200110.TXT |

Se extiende el presente certificado para acreditar la correcta recepción del I Informe Trimestral de Dotación de Personal, y como medio de comprobación para el Servicio que envía, del cumplimiento de esta obligación administrativa.

No obstante, este certificado no valida que la información contenida en el/los archivos recepcionados esté en conformidad con lo requerido por esta Dirección de Presupuestos. En caso que la información remitida no corresponda a lo solicitado para este trimestre, la acreditación quedará sin efecto.

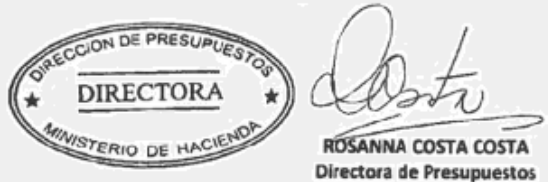

Este es el formato de impresión del Certificado de Recepción.

Contiene la misma información explicada anteriormente, más la firma y timbre del Director de Presupuestos.

→ Al seleccionar la opción "imprimir PDF" obtendrá un archivo en formato pdf con el certificado emitido, el cual podrá almacenar y/o imprimir.

Volver a Índice

## PASO 9 REVISE EL HISTORIAL DE ENVÍOS

| Segundo Trimestre                                                        |              |             |
|--------------------------------------------------------------------------|--------------|-------------|
| Seleccione la institución a la cual esta asociado el(los) informe(s) que | desea enviar |             |
| 080201 - DIRECCION DE PRESUPUESTOS                                       |              | ~           |
| Selección de informes a enviar                                           |              |             |
|                                                                          | Examinar     | Seleccionar |
| Lista de informes seleccionados para el envío                            |              |             |
|                                                                          | <b> </b>     |             |
|                                                                          |              |             |
|                                                                          |              |             |
|                                                                          |              |             |
| Tamaño :                                                                 |              |             |
| Envío de informes                                                        |              |             |
| Enviar a Dipres Eliminar                                                 |              |             |
| Para consultar el Historial de envíos y Observaciones presi              |              |             |

 La última sección de la pantalla de gestión de envíos, le vincula con el *Historial de envíos*. Para acceder a él, pinche en la palabra *Aquí*.

> Esta acción le permite ingresar a una nueva pantalla, donde se mostrará una tabla con todos envíos que el servicio ha efectuado a DIPRES por medio de este sistema, durante los dos últimos año.

El historial conserva información relevante, como el **número de** comprobante, el período, el proceso informado y la fecha de envío. El Historial de envíos Anteriores concentra la información de todos los informes de Dotación de Personal remitidos durante los dos últimos años. Con el fin de facilitar el manejo de esta información, esta página cuenta con dos filtros: *Período* y *Proceso*.

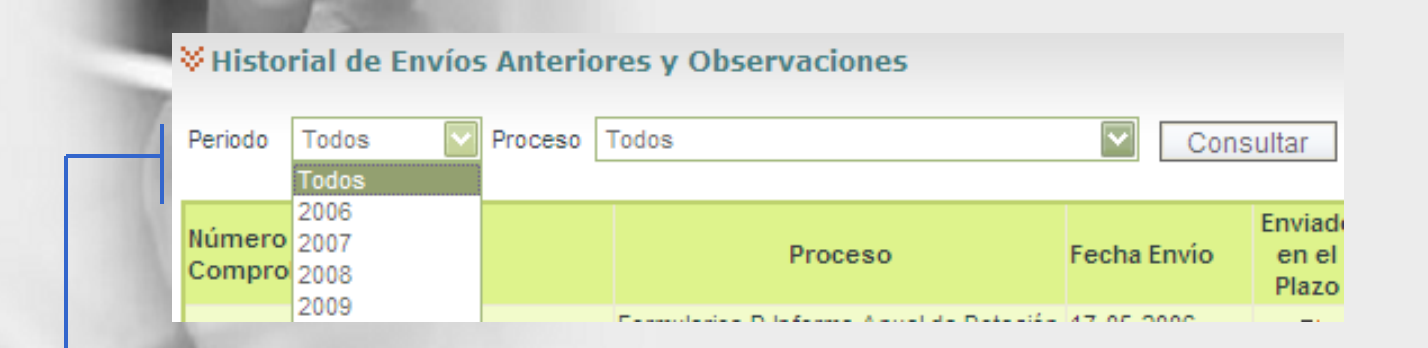

2. En la casilla *Período* podrá seleccionar el año correspondiente al proceso informado.

3. En la casilla *Proceso* podrá seleccionar el tipo de informe remitido, de acuerdo a lo indicado en las opciones.

| Historial d              | le Envíos Anterio | ores y Observaciones                                      |                 |                   |
|--------------------------|-------------------|-----------------------------------------------------------|-----------------|-------------------|
| Periodo 2009             | Proceso           | Todos                                                     | Consult         | ar                |
|                          |                   | Todos                                                     |                 |                   |
| Número de<br>Comprobante | Período           | Primer Trimestre<br>Segundo Trimestre<br>Tercer Trimestre | νίο             | Envi<br>en<br>Pla |
| 00001460                 | 2009              | Cuarto Trimestre<br>Formulación                           | 9 10:39:23      | Q                 |
|                          |                   |                                                           | 1 0000 40 00 00 | 6                 |

4. Al presionar el botón *Consultar* aparecerá en el cuerpo del Historial los informes que cumplen con las opciones seleccionadas en los filtros.

El historial conserva información relevante, como el **número de comprobante**, el **período**, el **proceso** informado y la **fecha de envío**.

| << volver                                        | 1.1                |                    |                     |                           |          |               |                           |
|--------------------------------------------------|--------------------|--------------------|---------------------|---------------------------|----------|---------------|---------------------------|
| ♦ Historial d                                    | e Envíos Anteriore | es y Observaciones |                     |                           |          |               |                           |
| Periodo 2009 Proceso Segundo Trimestre Consultar |                    |                    |                     |                           |          |               |                           |
| Número de<br>Comprobante                         | Período            | Proceso            | Fecha Envío         | Enviado<br>en el<br>Plazo | Revisar  | Observaciones | Fecha Última<br>Anotación |
| 00001482                                         | 2009               | Segundo Trimestre  | 19-06-2009 19:21:21 | Ø                         | <b>1</b> | 1             |                           |
|                                                  |                    |                    |                     |                           |          |               |                           |

5. En las columnas *Número de Comprobante*, *Período* y *Proceso* se indicarán la información de los envíos que cumplen con las características seleccionadas en los filtros.

Además, facilita el seguimiento de cada envío, permite reimprimir certificados de recepción y acceder al Registro de Observaciones.

| << volver                |                             | 3.200                                            |                                         |                           |               |                 |                           |
|--------------------------|-----------------------------|--------------------------------------------------|-----------------------------------------|---------------------------|---------------|-----------------|---------------------------|
| <b>∀</b> Historial (     | le Envíos Anterior          | es y Observaciones                               |                                         |                           |               |                 |                           |
| Periodo 2009             | Proceso S                   | egundo Trimestre                                 | Consult                                 | ar                        |               |                 |                           |
| Número de<br>Comprobante | Período                     | Proceso                                          | Fecha Envío                             | Enviado<br>en el<br>Plazo | Revisar       | Observaciones   | Fecha Última<br>Anotación |
| 00001482                 | 2009                        | Segundo Trimestre                                | 19-06-2009 19:21:21                     | Ø                         | 2             | 2               |                           |
|                          | X                           |                                                  |                                         |                           | _             |                 | _                         |
|                          | 6. En la colur<br>cuando la | nna <i>Enviado en el j</i><br>fecha de envío est | <i>plazo</i> se indio<br>e dentro del j | cará c<br>plazo           | on u<br>estal | n ✓<br>blecido, |                           |
| H                        | y con una                   | × cuando esto no                                 | suceda.                                 |                           |               |                 |                           |

7. En la columna *Revisar*, al pinchar en el icono dispuesto en cada fila del historial, se podrá acceder al certificado de recepción correspondiente al número de comprobante, indicado en la primera columna, existiendo la posibilidad de reimprimir certificados anteriormente emitidos, en caso de ser necesario.

| << volver                | le Envíos Anteriore                                                                                                    | es y Observaciones |                     |                           |         |               | 8. Desde la<br>columna<br><i>Observaciones,</i>         |
|--------------------------|----------------------------------------------------------------------------------------------------|--------------------|---------------------|---------------------------|---------|---------------|---------------------------------------------------------|
| Periodo 2009             | Proceso S                                                                                                    | egundo Trimestre   | Consul              | tar                       |         |               | se podra<br>acceder al                                  |
| Número de<br>Comprobante | Período                                                                                                    | Proceso            | Fecha Envío         | Enviado<br>en el<br>Plazo | Revisar | Observaciones | echa Últim Registro de                                  |
| 00001482                 | 2009                                                                                                    | Segundo Trimestre  | 19-06-2009 19:21:21 | Ø                         | 2       | <b>**</b>     | Observaciones,                                          |
|                          |                                                                                                    |                    |                     |                           |         |               | pinchando en                                            |
| H                        | 9. Para volver a la pantalla de gestión de envíos,<br>presionar el botón <i>"Volver"</i> , dispuesto al final de la<br>página. |                    |                     |                           |         |               | el icono<br>dispuesto en<br>cada fila del<br>historial. |

# Acceda en todo momento al Historial

Aunque el proceso de recepción de informes haya finalizado, usted prodrá acceder al Historial de envíos y Observaciones, ingresando su clave y nombre de usuario, desde el primer vínculo del menú de la izquierda de la pantalla.

|   |   | _ |   |          |
|---|---|---|---|----------|
|   |   |   |   | <u> </u> |
| - | _ |   | - | _        |

» Acceso a Historial de Envíos y Observaciones

» Descarga de Instrucciones

» Guía para el envío de Informe Anual

» Guía para el envío de Informe Trimestral

» Guía para Revisar y Responder Observaciones Informe Trimestral de Dotación de Personal

El proceso de recepción del Informe Trimestral de Dotación de Personal ha finalizado.

Para que la información de su Institución sea recibida por esta Dirección de Presupuestos, deberá remitirla a la siguiente dirección electrónica: estadisticas@dipres.cl.

Informamos, además que para los Informes Trimestrales de dotación de Personal 2011, la publicación de formularios e instrucciones y la recepción vía Internet de los Informes, se realizará en las siguientes fechas:

|           |                                                                           | Proceso               | de recepción de Infor                | mes 2011                       |
|-----------|---------------------------------------------------------------------------|-----------------------|--------------------------------------|--------------------------------|
| Trimestre | Trimestre Publica información<br>solicitada para el período Apertur<br>re |                       | Recepción dentro<br>del plazo, hasta | Cierre proceso de<br>recepción |
| PRIMERO   | 21 de Marzo 2011                                                          | 28 de Marzo 2011      | 15 de Abril 2011                     | 30 de Abril 2011               |
| SEGUNDO   | 20 de Junio 2011                                                          | 27 de Junio 2011      | 8 de Julio 2011                      | 31 de Julio 2011               |
| TERCERO   | 16 de Septiembre 2011                                                     | 26 de Septiembre 2011 | 10 de Octubre 2011                   | 31 de Octubre 2011             |
| CUARTO    | 19 de Diciembre 2011                                                      | 26 de Diciembre 2011  | 9 de Enero 2012                      | 31 de Enero 2012               |

Si necesita remitir archivo corregido o en respuesta a alguna observación y/o notificación, debe acceder a la sección "Acceso al Historial de Envíos y Observaciones" desde el menú ubicado a la izquierda de esta página.

Volver a Índice

Mensajes de error

Cerrar Sesión

# Mensajes de Error

| 1. El ar | chivo ya existe en la lista, corrija e intente nuevamen         |
|----------|-----------------------------------------------------------------|
|          |                                                                 |
| Lista    | de informes seleccionados para el envío                         |
|          | El archivo ya existe en la lista, corrija e intente nuevamente. |
| 1        | A080200510.TXT, DIRECCION DE PRESUPUESTOS                       |

El sistema no acepta la selección para envío de dos archivos con el mismo nombre.

Para solucionar este problema, verifique que esta seleccionando correctamente el archivo que desea enviar y vuelva a seleccionar.

Si desea enviar una nueva versión de un archivo ya seleccionado, elimine de la lista el nombre del archivo antes de seleccionar la nueva versión (ver paso 6).

#### 2. Sólo se aceptan informes que estén contenidos en plantillas Excel

| ſ | Lista de informes seleccionados para el envío                                                        |
|---|----------------------------------------------------------------------------------------------------|
|   | Windows Internet Explorer                                                                            |
| 2 | Sólo se aceptan informes que estén contenidos en planillas Excel (archivos con extensión XLS o XLSX) |
| 4 | Aceptar                                                                                              |
| ľ | Enviar a Dipres Eliminar Volver a Menú Principal                                                     |

Este sistema de recepción de informes sólo permite la selección de archivos en formato TXT o EXCEL (.xls, .xlsx)

Si no cumple con esta característica, el sistema no acepta la selección, borrando la ruta y nombre del archivo de la casilla.

Para solucionar este problema, deberá repetir el paso 4, procurando seleccionar el archivo con el formato correcto.

#### 3. Excede la capacidad asignada para guardar su archivo

Se ha definido una Cuota de espacio para la carga de los archivos, que es de aproximadamente 100 MB por cada uno.

Si el archivo seleccionado supera los 100 MB, revise el archivo que quiere remitir, y verifique que no tiene características especiales seleccionadas, las que podrían incrementar el tamaño del archivo, pero no aportan a la información enviada (por ejemplo, característica "COMPARTIR LIBRO" de EXCEL.)

| esea enviar          |
|----------------------|
| <u>•</u>             |
|                      |
| Examinar Seleccionar |
|                      |
| D <b>.</b> (         |
|                      |
|                      |
| RAS                  |
|                      |
|                      |
|                      |
|                      |
|                      |
|                      |

S

#### 4. Archivo vacío

Este mensaje de error sólo aparece cuando el archivo que se selecciona para envío se encuentra vacío.

Si el servicio no tiene situación que informar en una o más de las matrices solicitadas, no debe enviar archivos en blanco; en este caso, debe incorporar una nota en el Registro de Observaciones donde se identifique claramente el tipo de información y se indique que el servicio no tiene casos que informar para el período informado.

| Formularios D Informe de Personal                          |                                                    |
|------------------------------------------------------------|----------------------------------------------------|
| 080201 - DIRECCION DE PRESUPUESTOS                         |                                                    |
| Selección de informes a enviar                             |                                                    |
|                                                            | Examinar Seleccionar                               |
| Lista de informes seleccionados para el envío              |                                                    |
|                                                            |                                                    |
| *** El archivo que esta intentando enviar esta vacío. Veri | rifique el contenido de este y reintente por favor |
| Tamaño :                                                   |                                                    |
| Envío de informes                                          |                                                    |
| Enviar a Dipres Eliminar Volver a Menú Principal           |                                                    |
|                                                            |                                                    |
|                                                            |                                                    |